# vFire

# vFire Server Console Guide Version 1.5

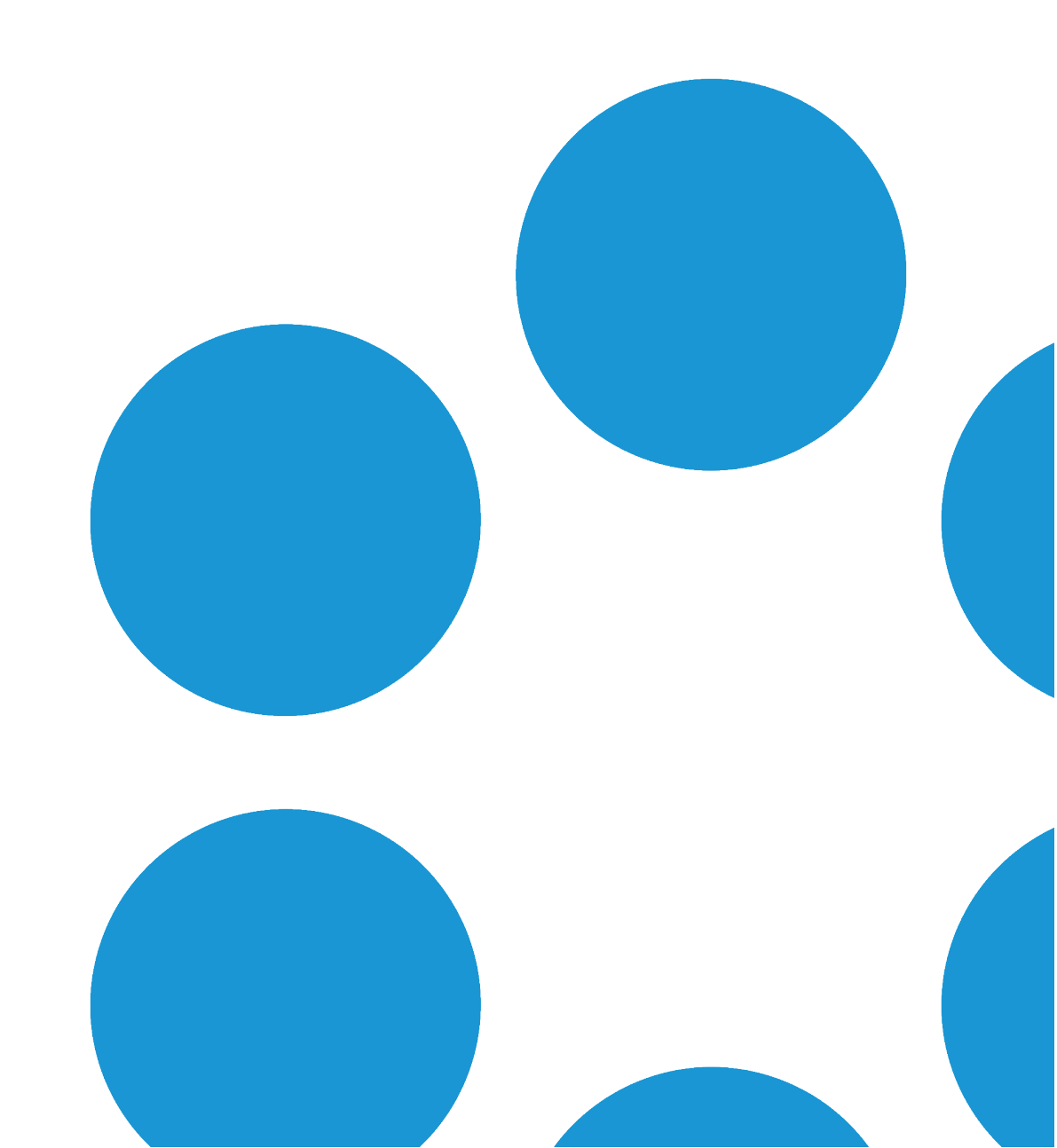

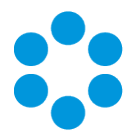

# **Table of Contents**

| Version Details                    |    |
|------------------------------------|----|
| Copyright                          |    |
| About this guide                   | 5  |
| Intended Audience                  | 5  |
| Standards and Conventions          | 5  |
| Introduction                       |    |
| Accessing the Server Console       | 7  |
| Creating a System                  |    |
| Configuring Your System            | 23 |
| Configuring System Settings        |    |
| Configuring Diagnostics Settings   |    |
| Configuring Virus Check Properties |    |
| Server Console System Tasks        | 35 |
| System Setup Tasks                 |    |
| Database Tasks                     |    |
| Reporting Setup Tasks              |    |
| Archiving                          | 40 |
| Workflow Tasks                     |    |
| View Tasks                         | 43 |
| Other Tasks                        |    |

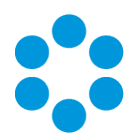

| Further Information                    |    |
|----------------------------------------|----|
| Product Information and Online Support |    |
| Technical Support                      | 44 |
| Comments and Feedback                  | 44 |

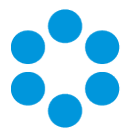

# **Version Details**

This guide supports the version of the product listed, and supports all subsequent versions until the document is replaced by a new edition. The table below contains version details for the guide.

| Version<br>Number | Date              | Details                                                                                                    |
|-------------------|-------------------|----------------------------------------------------------------------------------------------------|
| 1.0               | 12 June 2015      | This document describes the processes involved in creating and configuring the server console for vFire Core 9.2.2.                                                                                                    |
| 1.1               | 17 July 2015      | Minor update following comment and feedback                                                                                                    |
| 1.2               | 25 September 2015 | This document was updated to reflect the release of 9.2.3<br>and contains minor changes and updates based on<br>feedback                                                                                                    |
| 1.3               | 7 September 2016  | This version reflects updates following the 9.6 release                                                                                                    |
| 1.4               | 25 January 2017   | This version reflects updates following the 9.7 beta<br>release, which includes the introduction of a <b>Run Custom</b><br><b>PowerShell Scripts</b> option on the <b>Server Console Properties</b><br>window which you can use to configure your settings in<br>order to run the Alemba API. See page 37 for more<br>details. |
| 1.5               | 9 August 2017     | Updated to remove Oracle, which is not supported in vFire 9.9.0 onward.                                                                                                    |

# Copyright

Copyright © Alemba Limited (or its licensors, including ©2010 - 2017 VMware, Inc). All rights reserved. This product is protected by U.S. and international copyright and intellectual property laws. VMware products are covered by one or more patents listed at: http://www.vmware.com/go/patents. VMware is a registered trademark or trademark of VMware, Inc. in the United States and/or other jurisdictions. VMware Service Manager™ is also trademark of VMware, Inc. Alemba™, vFire™ and vFireCore™ are trademarks of Alemba Limited (vFire Core™ is developed by Alemba Limited from VMware, Inc's product "VMware Service Manager", under licence from VMware, Inc). All other marks and names mentioned herein may be trademarks of their respective companies.

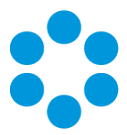

# About this guide

This guide describes how to create and configure your server console, as well as carry out server console system tasks on the latest version of vFire Core 9.2.

This guide contains instruction for the latest version of the vFire Core software. For earlier versions of vFire Core please refer to earlier versions of the guide as outlined on page 4.

## **Intended Audience**

This guide is written for system administrators responsible for installing vFire.

## **Standards and Conventions**

The following standards and conventions are used throughout the guide:

|               | Prerequisites, including security rights and access you may need prior to completing the task. Prerequisites are also highlighted in a shaded box. |
|---------------|----------------------------------------------------------------------------------------------------|
| Ţ             | Information related to the current topic that may be of particular interest/significance. Notes are also highlighted in a shaded box.              |
|               | Warnings. These are also highlighted in a shaded box.                                                                                              |
| Field<br>name | Fields are highlighted in bold text.                                                                                                    |

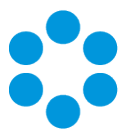

# Introduction

You can use the vFire Server Console application to create, rename, delete and configure your vFire Core systems from 9.2 onwards. You can also use the Server Console to perform a range of tasks, such as archiving calls, and importing/exporting workflow templates.

The following topics will take you through how to access the server console, and create and maintain your system.

- Accessing the Server Console
- Creating a new system
- Configuring your systems
- Server Console system tasks

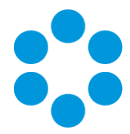

# Accessing the Server Console

From the **Start** menu, select the Server Console, selecting **Yes** if prompted to confirm. This displays your Console Root window, which is your vFire Core Server Console.

The Server Console window is divided into three panes.

- The left pane displays the folder structure within the Console Root folder. From the main Alemba vFire node you can create a new vFire Core system. Each system you add is listed below the main node.
- The middle pane displays the files or items within a selected folder.
- The right pane displays tasks and actions you can perform based on the current node or folder.

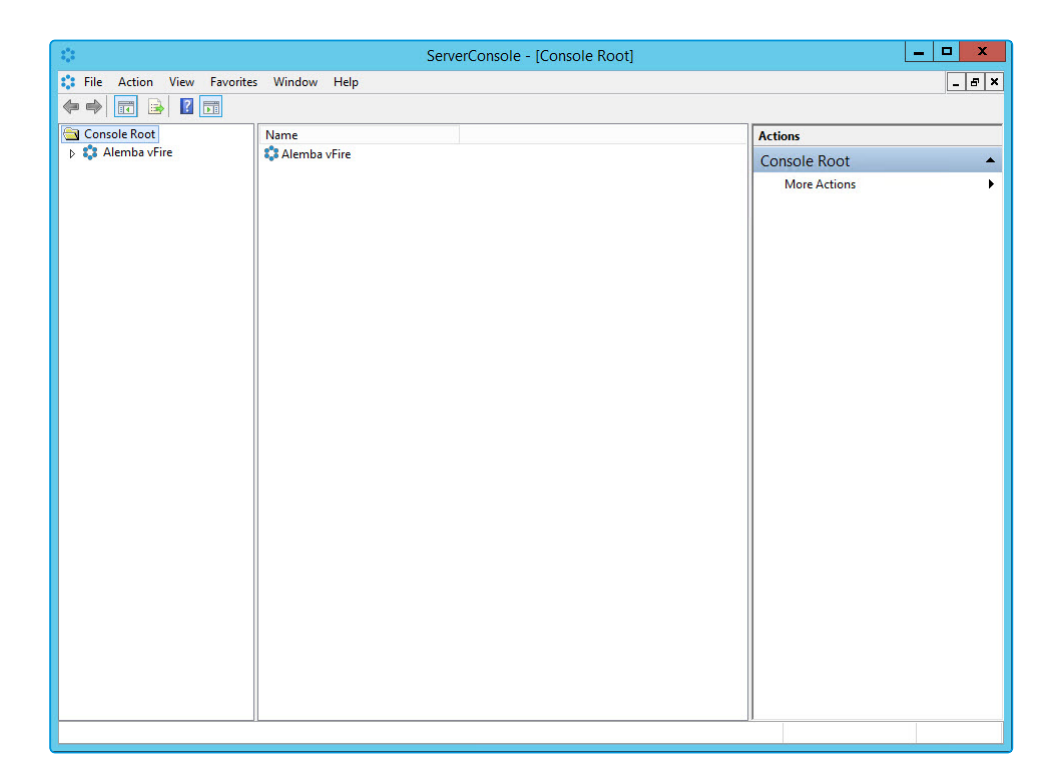

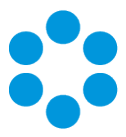

# **Creating a System**

You can create a new vFire Core system using the **New System Wizard**. The wizard guides you through the steps for creating and configuring a new vFire Core system.

# 🖑 Before you start

Before you create a new system, you must have:

- The prerequisite hardware and software, as described in the **Prerequisites Guide** for your version of the software
- A license key, which will be provided by your Account Manager
- Set up your database
- Database Login ID and password, or Windows Authentication to the database, with appropriate permissions to make schema changes, as provided by your database administrator
- Configure the vFire Server and installed vFire Core, as described in the **Installation Guide** for your version of the software

Further documentation is available on the Alemba website.

Oracle databases are not supported for vFire 9.9 and above.

1. Access the Server Console, as described on page 7.

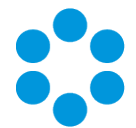

 In the left pane, under Console Root, expand the tree view out if necessary to see Alemba vFire. Select it and then select New System from the right hand pane. (Alternatively, you can right click on Alemba vFire and select New System from the contextual menu.)

| 0            | Console Root\Alemba vFire                   | ×                          |
|--------------|---------------------------------------------|----------------------------|
| Console Root | CONSOLE                                     | Actions                    |
|              |                                             | New System                 |
|              | Setup and maintain your Alemba vFire Server | View  New Window from Here |
|              |                                             | Refresh                    |
|              |                                             | 2 Help                     |
|              |                                             |                            |
|              |                                             |                            |
|              |                                             |                            |
|              |                                             |                            |
|              |                                             |                            |
|              |                                             |                            |

3. The **General** window in the New System Wizard is displayed in which you can specify the General System Properties.

If you are configuring an existing system, select the system in the server console window and under **System Setup**, select **Properties**. Ensure that the **General** tab is uppermost.

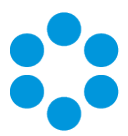

| \$ <mark>\$</mark> \$                        | New System Wizard                                |
|----------------------------------------------|--------------------------------------------------|
| System Name<br>System Path<br>Default Portal | test<br>C:\Program Files\Alemba\wFire\test\<br>■ |
|                                              | < Previous Next > N Finish Cancel                |

System Name Type a name for the system. You can choose any name you like. Each system name must begin with a letter, not a number. By default, the system name is System1.

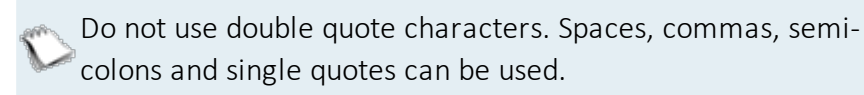

System Path Choose a name for the folder (under the Alemba vFire folder) where the system and its subfolders are to be stored. By default, the system directory name is the same as the system name, though you can edit it. The system directory name must be all ASCII characters.

You can specify a path that does not exist. You will be prompted to create it when you select **Next**.

Default SelfSelect to make this vFire system the default system used from thisService Portalserver.

4. Click Next.

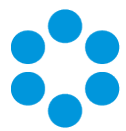

5. If a folder with this name does not exist, the Server Console prompts you to confirm that you want to create this system.

|   | vFire Server Console                                                                              | x        |
|---|---------------------------------------------------------------------------------------------------|----------|
| ? | The directory C:\Program Files\Alemba\vFire\test\ does not exist.<br>Would you like to create it? |          |
|   | Yes No                                                                                            | <b>,</b> |

- 6. Select **Yes** to proceed, or **No** to cancel this operation. Selecting **Yes** will start the server console copying system files and templates required for creating the vFire Core system.
- 7. The **Database** window appears, in which you can specify the Database Properties.

If you are configuring an existing system, select the system in the server console window and under **System Setup**, select **Properties**. Then select the **Database** tab.

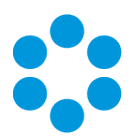

| 0                   | New System Wizard            | x     |
|---------------------|------------------------------|-------|
| SQL Server DB Deta  | ls Test Con                  | inect |
| DB Server           |                              | ^     |
| DB Name             |                              |       |
| DB Login ID         |                              |       |
| DB Password         |                              |       |
| DB NT Auth          |                              |       |
| DB SSL              |                              |       |
| Encrypt In Registry | ✓                            |       |
| Auto Upgrade Stats  | Advanced                     | ~     |
|                     |                              |       |
|                     |                              |       |
|                     |                              |       |
|                     |                              |       |
|                     | < Previous Next > Finish Car | ncel  |

9. You can now configure the vFire Core database.

| DB System | Select a database type (SQL Server or Oracle) from the drop-down<br>list. This is the actual database engine type. Connection is done via<br>ActiveX Data Objects (ADO.NET). The default is SQL Server.                                         |
|-----------|----------------------------------------------------------------------------------------------------|
| DB Server | If you are configuring an SQL Server, type the name of the server<br>on which the database exists.                                                                                                    |
|           | If you are configuring an Oracle Server, type the name of the<br>Oracle connection string. The name you enter should be the TNS<br>alias name that has been configured in the Oracle client software<br>when connecting to the Oracle database. |
|           |                                                                                                    |

**DB Name** Type the name of the database.

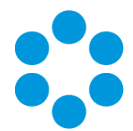

| DB Login ID            | If you are <b>not</b> using NT authentication, enter the DB Login ID provided by your database administrator. For SQL Server databases, the default DB Login ID is "sa".                                                                      |
|------------------------|----------------------------------------------------------------------------------------------------|
|                        | This is the login for the database, not for vFire Core. The account defined when creating this system should be a member of the System Administrator role.                                                                                    |
|                        | For Oracle databases, you will need to type the Login ID and Password for the vFire Core table space.                                                                                                    |
| DB Password            | If you are <b>not</b> using NT authentication, enter the DB Password provided by your database administrator.                                                                                                    |
| DB NT Auth             | This applies to SQL Server types only.                                                                                                    |
|                        | Select to authenticate the database login against the user's network login. Admins logging into the database must use NT Authentication details (i.e. the network login and password).                                                        |
|                        | If you select <b>DB NT Auth</b> , the <b>DB Login ID</b> and <b>DB Password</b><br>fields are disabled because they are irrelevant. It is<br>recommended that before you use this option, you review<br>the implications with Alemba Support. |
| DB SSL                 | This applies to SQL Server types only.                                                                                                    |
|                        | Select to enable SSL encrypted communication between the vFire<br>Core and the database. For this option to work, SSL must be<br>configured on the selected SQL Server.                                                                       |
|                        | This is a complex process. We recommend that you discuss it with your Account Manager before enabling it.                                                                                                    |
| Encrypt in<br>Registry | Encrypts the database login ID, password and connection string when these are stored in the registry. This offers additional database security, and is selected by default.                                                                   |
|                        | This option will encrypt the database password only, not the password for any vFire Core person record login IDs.                                                                                                    |

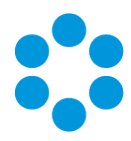

#### Auto Upgrade Stats

This applies to Oracle server types only.

Select to run the upgrade statistics processes when an upgrade, patch or custom SCP script is initiated.

The Oracle script DBMS\_STATS is used to gather all table and index statistics. The default estimate percentage is 20%. This may be overridden through the Oracle Advanced Options.

If you wish to perform the statistic updates manually, clear this option.

If you deselect **Auto Upgrade Stats**, Alemba recommends the database statistics are kept up to date manually to ensure vFire Core performs optimally.

Auto Upgrade Stats can also be set through the registry key DBAUTOSTATS.

10. Select **Advanced** if you want to set additional advanced Oracle and SQL database settings. The options displayed will depend on whether your system is configured for Oracle or SQL.

| Oracle              | Oracle Adva                                               | nced Options |
|---------------------|-----------------------------------------------------------|--------------|
| Advanced<br>Options | Oracle Index Tablespace<br>DBMS_STATS Estimate Percentage | 20           |
|                     |                                                           | OK Cancel    |

| Oracle Index<br>Tablespace | Specify a secondary or alternative Oracle table space for creating indexes |
|----------------------------|----------------------------------------------------------------------------|
| DBMS_STATS                 | Define the estimate percentage (the default is 20 percent) for the         |
| Estimate                   | Oracle script DBMS_STATS to gather all table and index statistics          |

Estimate Percentage

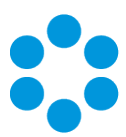

| SQL Server                            | SQL Server Advanced Options                                                                                                    |
|---------------------------------------|----------------------------------------------------------------------------------------------------|
| Advanced<br>Options                   | Set Concat NULL Yields NULL OFF on every connection Maximum Connection Pool Size O OK Cancel                                                                                                    |
| Set Concat<br>NULL Yields<br>NULL OFF | This setting allows SQL statements to return data. It can be<br>configured at the session-level or the database level. Because the<br>default configuration at the database level is ON, this box should<br>be checked to override the database-level configuration where SQL<br>statements are to return data. It should only be unchecked if the<br>database has been configured such that Concat NULL Yields is off<br>(for example, to improve performance). |
| Maximum<br>Connection<br>Pool Size    | The size of the client connection pool. The default number of connections is 100, and this is represented by the value '0'. Key in any other value manually.                                                                                                    |
|                                       | If the limit is exceeded, errors will occur and as such will be recorded in the event log.                                                                                                    |

Select **OK** to apply the advanced options or **Cancel** to close the advanced options without saving your changes.

11. Select **Test Connect** to test the connectivity of the server and the information entered.

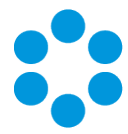

12. If all checks are successful, "Connection Successful" is displayed in the text field below the **Test Connect** button. If not, a detailed error message will be displayed that will help you diagnose the problem with the connection.

The following message is displayed if you are using an existing database:

|         | System1 Properties          |         |         |          |                                              |                                  |              |     |
|---------|-----------------------------|---------|---------|----------|----------------------------------------------|----------------------------------|--------------|-----|
| General | Database                    | Licence | Website | Settings | Diagnostics                                  | Virus Check                      | :            |     |
| SQL Se  | rver DB Det                 | ails    |         |          |                                              |                                  | Test Connec  | t   |
| DB Sen  | ver                         |         |         |          | Attempting to o<br>Server=<br>er Id=sa;Passv | connect to<br>Database:<br>vord= | = .;Us       | ^   |
| DB Log  | in ID                       | sa      |         |          | Connection Su                                | iccessful.                       |              |     |
| DB Pas  | sword                       | •••••   | ••••    |          | VFIre Core data                              | abase schem                      | a at 5.5.0.0 |     |
| DB NT   | Auth                        |         |         |          |                                              |                                  |              |     |
| DB SSL  |                             |         |         |          |                                              |                                  |              |     |
| Auto Up | in Registry<br>ograde Stats |         | Advand  | ced      |                                              |                                  |              | ~   |
|         |                             |         |         |          |                                              |                                  |              |     |
|         |                             |         |         |          |                                              |                                  |              |     |
|         |                             |         |         |          |                                              |                                  |              |     |
|         |                             |         |         | [        | OK                                           | Cancel                           | Ap           | ply |

If you are using a blank database, you will also see the message "vFire Core database schema not defined".

| Test Connec                                                                               | t |
|-------------------------------------------------------------------------------------------|---|
| Attempting to connect to Server=pm-<br>demo-db;Database=TEST;User<br>Id=sa;Password=***** | ^ |
| Connection Successful.                                                                    |   |
| vFire Core database schema not defined                                                    |   |

- 13. Click **Next** to continue.
- 14. The next window appears, in which you can specify the License Properties.

If you are configuring an existing system, select the system in the server console window and under **System Setup**, select **Properties**. Then select the **Licence** tab.

16. Enter the licence key in the Enter New Licence Key field.

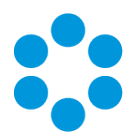

| С.                       | New System Wizard                                                             |                |
|--------------------------|-------------------------------------------------------------------------------|----------------|
| Enter New<br>Licence Key |                                                                               | Load From File |
|                          |                                                                               | Сору           |
|                          | HER ALL SHE HER THE SHE REAL PRODUCTS AND AND AND AND AND AND AND AND AND AND | Paste          |
|                          |                                                                               | Decode         |
|                          |                                                                               |                |
|                          | ^                                                                             |                |
|                          | =                                                                             |                |
|                          |                                                                               |                |
|                          |                                                                               |                |
|                          |                                                                               |                |
|                          |                                                                               |                |
|                          | < Previous Next > Fir                                                         | hish Cancel    |

17. The licence key is shown in an encrypted form. Select **Decode** to see the details.

| 0                        | New System Wizard                                                                                                    | x              |
|--------------------------|----------------------------------------------------------------------------------------------------|----------------|
| Enter New<br>Licence Key |                                                                                                    | Load From File |
|                          | And a second second sec | Сору           |
|                          | and the second second s | Paste          |
|                          | The second second                                                                                                    | Decode         |
|                          | ander der eine Balter an eine Berleitigen                                                                                                    | ~              |
| 8                        | vFire Core Licence Key                                                                                                    | ^              |
|                          | General<br>Organisation: Development<br>Licence Type: Standard<br>Expires: False<br>Expiry Date: NONE<br>Database: SQL Server<br>Officers                                                                                                    | =              |
|                          | Concurrent Officers: 100<br>Named Officers: 1000                                                                                                    |                |
|                          | Functional Modules                                                                                                    | ~              |
|                          | < Previous Next >                                                                                                    | Finish Cancel  |

Licences control the number of analysts that can access the system. You can increase the number of analysts on your licence by contacting your Alemba Account Manager.

18. Select **Next** to continue.

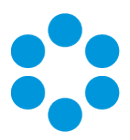

19. The Unicode window appears if using a SQL server.

| New System Wizard               | x |
|---------------------------------|---|
|                                 |   |
| Create as a Unicode Schema      |   |
|                                 |   |
|                                 |   |
|                                 |   |
|                                 |   |
|                                 |   |
|                                 |   |
|                                 |   |
|                                 |   |
|                                 |   |
| < Previous Next > Finish Cancel |   |

20. If you are using a multi-language database, you can specify this system as pointing to a Unicode database, and choose the default language for this particular system (it is possible to have multiple systems pointing to the one database, each with a different default language). Unicode databases can use a greatly extended character set and can display multiple languages on the same window. However, the databases need to be properly configured to take advantage of Unicode's features.

Alemba recommends you **do not** select the **Create as a Unicode Schema** without consulting Alemba Professional Services. If your database is to support Unicode,

it should be created from scratch. Existing databases that do not support Unicode can be upgraded to support Unicode, but this is a complex process that requires specialist consulting work.

If you are creating an **Oracle** database, the option **Create as a Unicode Scheme** option is selected by default and disabled in this screen. This is because vFire Core allows you to create only Unicode Oracle databases.

21. Select **Next** to continue.

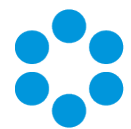

22. The Server Console starts creating the vFire Core database using the settings you specified. This may take several minutes.

| 0                   | New System Wizard                            | x     |
|---------------------|----------------------------------------------|-------|
| In Progress         |                                              |       |
| Reading query files |                                              |       |
|                     |                                              |       |
|                     |                                              |       |
|                     |                                              |       |
|                     |                                              |       |
|                     |                                              |       |
|                     |                                              |       |
|                     | <pre>&lt; Previous Next &gt; Finish Ca</pre> | incel |

23. When it is complete, the **Website** window appears. Here you can specify the Website Properties.

If you are configuring an existing system, select the system in the server console window and under **System Setup**, select **Properties**. Then select the **Website** tab.

| 2,2                    | New System Wizard        | X      |
|------------------------|--------------------------|--------|
| Website                | Default Web Site 🗸       |        |
| Virtual Directory      | 6                        | Create |
|                        |                          |        |
|                        |                          |        |
|                        |                          |        |
|                        |                          |        |
|                        |                          |        |
|                        |                          |        |
|                        |                          |        |
| MMA URL                | http://TEST/Core.aspx    |        |
| Chat Virtual Directory | /TEST/Chat               |        |
|                        |                          |        |
|                        |                          |        |
|                        | < Previous Next > Finish | Cancel |

Version 1.5 © Alemba 2017

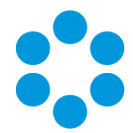

24. Here you can identify the virtual directory you want to use, and the default URL for MMA. You can choose an existing virtual directory, or create a new one. The fields are completed as follows:

| Website              | Default Web Site is selected. This is the website under which vFire Core will run.                                                                                                    |
|----------------------|----------------------------------------------------------------------------------------------------|
| Virtual<br>Directory | The directory created in Internet Information Server (IIS), which<br>points to the physical location of vFire Core files. At system<br>creation this is blank and a new virtual directory <b>must</b> be created. |

25. To create a virtual directory for this system, select **Create**.

If you do not do this, you can continue to create your system, but you will need to add a website before completing the configuration in order to avoid errors.

26. The New Virtual Directory popup window is displayed.

|                                          | New Virtu                            | al Directory                         | 8                        | 2   |
|------------------------------------------|--------------------------------------|--------------------------------------|--------------------------|-----|
| Please enter a nan                       | ne for this virtual                  | directory.                           |                          |     |
| test                                     |                                      |                                      |                          |     |
| Use SSL                                  |                                      |                                      |                          |     |
| SSL encrypts the of<br>Server preventing | communication b<br>malicious users f | etween the vFire<br>rom intercepting | e Client and<br>traffic. |     |
| It is recommneded                        | that this setting                    | be enabled.                          |                          |     |
|                                          |                                      |                                      |                          |     |
|                                          |                                      | ОК                                   | Can                      | cel |
|                                          |                                      |                                      |                          |     |

Type the name of the virtual directory you want to create, and select/deselect **Use SSL**. Then select **OK**.

When you create a new virtual directory, vFire Core will also create a new application pool in IIS.

Ensure that your virtual directory is configured correctly, as otherwise you will have difficulties with running and upgrading your system, and using Chat. This is particularly important if you have multiple systems.

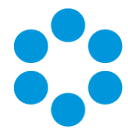

- 27. The **Chat Virtual Directory** will default to being within the chosen virtual directory for the system, and you are advised to leave the default unless you specifically need to change it.
- 28. **MMA URL** displays the default URL for Mail Message Access (MMA) messages, in the form **http://machinename/Virtual Directory/Core.aspx**. The URL for MMA points to the current server by default. You may choose to change it to a different virtual directory, or to a different URL on another server, or to a load balancer.
  - If you choose to Use SSL, be sure to start the address with https when logging in.

If you are using a qualified domain name for the Self Service Portal, you should specify the qualified domain name in the MMA URL field. This way, all the pages on the Self Service Portal will use the qualified domain name, rather than the name of the server/virtual directory.

29. Select Next.

| Ф.       | New System | m Wizard |            | x   |
|----------|------------|----------|------------|-----|
| Language | ENGLISH    | ~        |            |     |
|          |            |          |            |     |
|          |            |          |            |     |
|          | < Previous | Next >   | Finish Can | cel |

- 30. The default and currently only language available is English, so select Next.
- 31. The Server Console updates the database. Once all the files are copied and your system has been configured, the process is complete.

You can make changes to the system properties and configure it further following the instructions on Configuring the Server.

Server Console Guide

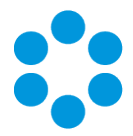

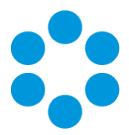

# **Configuring Your System**

Once you have created your server console, you can configure and update the system properties.

1. From the left window pane, select the system you want to examine.

| Image: Second Second Secon                                                                                                    | ** •             |                          | ServerConsole - [Co     | insole Root\Alemb   | a vFire\Training] | _ [                                | x        |
|----------------------------------------------------------------------------------------------------|------------------|--------------------------|-------------------------|---------------------|-------------------|------------------------------------|----------|
| <ul> <li></li></ul>                                                                                                    | File Action View | v Favorites Window       | Help                    |                     |                   |                                    | - 8 ×    |
| Console Root A demba vFire A demba vFire C O N SOLE General System Name Training System Name System Path C.\Program Files\Alemba\vFire\Training\ Default Sef Service Pottal Database Database Database Database Database Database Database Database Database DB System SQL Server DB NT Auth No DB Server \ \ Database DB System SQL Server DB NT Auth No DB Server \ \ Database DB System SQL Server DB NT Auth No DB Server \ \ Database DB System SQL Server DB NT Auth No DB Server \ \ Database DB System SQL Server DB NT Auth No DB Server \ \ Database DB System SQL Server DB NT Auth No DB Server \ \ Database DB System SQL Server DB NT Auth No DB Server \ \ Database DB System SQL Server DB NT Auth No DB Server \ \ Database DB System SQL Server DB NT Auth No DB Server \ \ Database DB System SQL Server \ \ Database DB System SQL Server \ \ Database DB System SQL Server \ \ Database DB Server \ \ Database DB System SQL Server \ \ Database DB Solema Version STAU \ Database DB Solema Version STAU \ Database DB Solema VersioN DB Solema VersioN DB Solem VER \ DATABB VER \ DATABB VER \ DATABB VER \ DATABB VER \ DATABB VER \ DATABB VER \ DATABB VER \ DATABB VER \ DATA                                                                                                    | 🗢 🄿 🙎 🖬 👔        |                          |                         |                     |                   |                                    |          |
| A A Hemba virie       C O N S O L E       Training         General       System Name       Training         System Name       Training       System Setup         System Name       Training       Parse Query Files         System Path       C\Phogram Files \Alemba \wFire\Training\       Parse Query Files         Default Self Service Portal       Properties       Database         Database       B       System       SQL Server         DB System       SQL Server       DB NT Auth       No         DB Server       \Alemba BSSL       No       Reporting Setup       Pupdate Reports         DB Name       demo       Encrypt In Registry       No       Parse Query Files       Pupdate Reports         DB Schema Version       9.7.0.0       View       New       New Window from Here       New Window from Here         Vitual Directory       /Training/Chat       Setings       Rename       Refresh       Refresh       Refresh       Refresh       Refresh       Help       V                                                                                                    | Console Root     |                          |                         |                     |                   | Actions                            |          |
| General       System Name       Training         System Name       Training         System Name       C:\Ptogram Files \Alemba \wfire\Training\         Default Self Service Portal       Properties         Database       Database         DB System       SQL Server       D8 NT Auth       No         DB System       SQL Server       D8 NT Auth       No         DB Server       \Lambda DB SSL       No       Porting Setup         DB Server       \Lambda DB SSL       No       Porting Setup       Porting Setup         DB Schema Version       9.7.0.0       Workflow       Workflow       Workflow         New Window from Here       Workflow       Were       New Window from Here         What Directory       /Training/Crea.aspx       Refresh       Properties         Settings       Setsings       Setsings       Properties                                                                                                    | Alemba vFire     | v⊢ire                    | CONSOLE                 |                     |                   | Training                           | <b>^</b> |
| General a       System Name       Training         System Nath       C.\Phogram Files \Alemba \v/ Fire\Training\       Properties         Default Self Service Potal       Properties       Parate Query Files         Database       Properties       Database Tasks         DB System       SQL Server       DB NT Auth       No         DB System       SQL Server       DB NT Auth       No         DB Server       \L       DB SSL       No         DB Name       demo       Encrypt In Registry       No         DB Schema Version       9.7.0.0       Workflow       Workflow         Server       Vicw       New Window from Here       Workflow         Vicw       /Taining/Chat       Properties       Properties         Settings       Settings       Refresh       Properties                                                                                                    | ,                | Ganad                    |                         |                     |                   | System Setup                       |          |
| System Path       C:\Program Files\Alemba\wFre\Training\       P       Parse Query Files         System Path       C:\Program Files\Alemba\wFre\Training\       P       Parse Query Files         Default Sef Service Portal       P       Properties       Parse Query Files         Database       P       Properties       Database Tasks         DB System       SQL Server       DB NT Auth       No         DB Server       \L       DB SSL       No         DB Name       demo       Encrypt In Registry       No         DB Schema Version       9.7.0.0       View       New Window from Here         View       New Window from Here       View       New Window from Here         MMA URL       http://PM-96-MARY/Training/Core aspx       Refresh       Properties         Settings       Settings       Properties       Properties                                                                                                    |                  | System Name              | Training                |                     |                   | Copy Files                         |          |
| Jysein Fash       C. drugtain free Verlau over Heritaling V         Default Set Service Potal       Properties         Database       Database         DB System       SQL Server         DB System       SQL Server         DB System       SQL Server         DB Server       \Lambda DB SSL         DB Server       \Lambda DB SSL         DB Login ID       sa         DB Schema Version       9.7.0.0         Server       View         Vitual Directory       /Training         Ordt Vitual Directory       /Training/Core aspx         Och Vitual Directory       /Training/Chat         Settings       Setsings         Setsings       Yeight Heip                                                                                                    |                  | System Path              | C:\Pmgram Files\Alemb   |                     |                   | Parse Query Files                  |          |
| Default Set Service Portal       Properties         Database       Database         DB System       SQL Server       DB NT Auth       No         DB Server       \       DB SSL       No         DB Name       demo       Encrypt In Registry       No         DB Schema Version       9.7.0.0       Yiew       No         Server       Vitual Directory       /Training       Yiew       No         Server       Vitual Directory       /Training/Core.aspx       Refresh       Refresh         Chat Vitual Directory       /Training/Chat       Properties       Properties         Settings       Sestings       120       Yiew       Yiep                                                                                                    |                  | System Fatri             | C. (Frogram Files Went) | a whie (maining (   |                   | Page 1 Run Custom PowerShell Scrip | ts       |
| Database       Database       Sul Server       DB NT Auth       No         DB System       SQL Server       DB NT Auth       No       Set System Language       Set System Language       Reporting Setup       Set System Language       No       Set System Language       No       Set System Language       No       No                                                                                                    |                  | Default Self Service Por | tal                     |                     |                   | Properties                         |          |
| Database       DB system       SQL Server       DB NT Auth       No         DB System       SQL Server       DB NT Auth       No         DB Server       \Lambda No       DB SSL       No         DB Name       demo       Encrypt In Registry       No         DB Schema Version       9.7.0.0       Yiew       >         Server       Vitual Directory       /Training       Yiew       >         MAA URL       http://PM-96-MARY/Training/Core.aspx       Chat Vitual Directory       /Training/Chat       Image: Properties         Settings       Sestings       Sestings       Image: Properties       Image: Properties                                                                                                    |                  |                          |                         |                     |                   | Database Tasks                     |          |
| Database       DB       SQL Server       DB NT Auth       No       Reporting Setup       Reporting Setup       Polata Reports       Polata Reports       Polata Ret                                                                                                    |                  |                          |                         |                     |                   | Page 1 Run Custom SQL Script       |          |
| DB System     SOL Server     DB NAme     Reporting Setup       DB Server     .\     DB SSL     No       DB Name     demo     Encrypt In Registry     No       DB Login ID     sa                                                                                                    |                  | Database                 |                         |                     |                   | Set System Language                |          |
| DB Server A DB SSL No<br>DB Name demo Encrypt In Registry No<br>DB Login ID sa<br>DB Schema Version 9.7.0.0<br>Server<br>Virtual Directory /Training<br>MAA URL http://PM-96-MARY/Training/Core.aspx<br>Chat Virtual Directory /Training/Core.aspx<br>Chat Virtual Directory /Training/Core.aspx<br>Chat Virtual Directory /Training/Core.aspx<br>Settings<br>Settings |                  | DB System                | SQL Server              | DB NT Auth          | No                | Reporting Setup                    |          |
| DB Name     demo     Encrypt In Registry     No       DB Login ID     sa       DB Schema Version     9.7.0.0       Server     View       Vitual Directory     /Training       MMA URL     http://PM-96-MARY/Training/Core.aspx.       Chat Virtual Directory     /Training/Chat       Settings     Setsings       Setsing New Out     120                                                                                                    |                  | DB Server                | A                       | DB SSL              | No                | Update Reports                     |          |
| DB Login ID     sa       DB Schema Version     9.7.0.0       Server     New Window from Here       Virtual Directory     /Training       MMA URL     http://PM-96-MARY/Training/Core.aspx       Chat Virtual Directory     /Training/Chat       Settings     Properties       Setsion Time Out     120                                                                                                    |                  | DB Name                  | demo                    | Encrypt In Registry | No                | C Austrian                         |          |
| DB Schema Version     9.7.0.0       Server     New Window from Here       Vitual Directory     /Training       MMA URL     http://PM-96-MARY/Training/Core.aspx.       Chat Vitual Directory     /Training/Chat       Settings     Properties       Setsion Time Out     120                                                                                                    |                  | DB Login ID              | sa                      |                     |                   | Morlflow                           |          |
| Server Vitual Directory /Training/Core.aspx Crate Arrow (Charles and Core.aspx) Crate Vitual Directory /Training/Core.aspx Crate Vitual Directory /Training/Core.aspx Crate Vitual Directory /Trainin                                                                                                    |                  | DB Schema Version        | 9.7.0.0                 |                     |                   | View                               |          |
| Server     New Yillow Hold Hale       Virtual Directory     /Training       MMA URL     http://PM-96-MARY/Training/Core.aspx       Chat Virtual Directory     /Training/Chat       Settings     Properties       Session Time Out     120                                                                                                    |                  |                          |                         |                     |                   | New Window from Here               | •        |
| Virtual Directory     //Training       MMA URL     http://PM-96-MARY/Training/Core.aspx       Chat Virtual Directory     /Training/Chat       Settings     Properties       Settings     120                                                                                                    |                  | Server                   |                         |                     |                   | ✓ Delete                           |          |
| MMA URL     http://PM-96-MARY/Training/Core.aspx     Image: Refresh       Chat Virtual Directory     /Training/Chat     Image: Refresh       Settings     Image: Properties     Image: Refresh       Settings     Image: Refresh     Image: Refresh       Settings     Image: Refresh     Image: Refresh       Settings     Image: Refresh     Image: Refresh       Settings     Image: Refresh     Image: Refresh                                                                                                    |                  | Virtual Directory        | /Training               |                     |                   | - Delete                           |          |
| Chat Virtual Directory     /Training/Chat       Settings     Properties       Session Time Out     120                                                                                                    |                  | MMA URL                  | http://PM-96-MARY/Tr    | aining/Core.aspx    |                   | Refresh                            |          |
| Settings Properties 22 Help V                                                                                                    |                  | Chat Virtual Directory   | /Training/Chat          |                     |                   | Propertier                         |          |
| Session Time Out 120                                                                                                    |                  | Settings                 |                         |                     |                   |                                    |          |
|                                                                                                    |                  | Session Time Out         | 120                     |                     |                   | П неір                             | ~        |

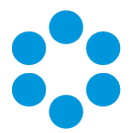

2. In the right window pane, under **System Setup**, select **Properties**. This displays the **Properties** window, with a selection of tabs relating to different system settings.

|                             |                                     |                                     | Trai        | ning Pro   | perties     |             | ×      |
|-----------------------------|-------------------------------------|-------------------------------------|-------------|------------|-------------|-------------|--------|
| General                     | Database                            | Licence                             | Website     | Settings   | Diagnostics | Virus Check | ]      |
| System<br>System<br>Default | Name Tra<br>Path C:<br>Self Service | aining<br>Program Fi<br>∌ Portal [v | iles\Alemba | \vFire\Tra | ining       |             | Browse |
|                             |                                     |                                     |             | [          | OK          | Cancel      | Apply  |

3. Select the appropriate tab to update the details, referring to the relevant section in this document:

| General     | To configure general system properties    | page 9  |
|-------------|-------------------------------------------|---------|
| Database    | To update database properties             | page 11 |
| License     | To view or update the license details     | page 16 |
| Website     | To update website properties              | page 19 |
| Settings    | To update your system settings            | page 26 |
| Diagnostics | To update the system diagnostics settings | page 30 |
| Virus Check | To add a virus checking application       | page 32 |

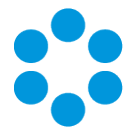

After changing the system properties, you must apply the settings by following these steps:

- 1. Select Apply and OK to close the system properties.
- 2. Exit the Server Console. A dialog box is displayed asking you if you want to save the vFire Core Server Console settings. Select **Yes** to save your settings and exit the Server Console.

On exiting the Server Console, the cache on the application server is automatically cleared and refreshed. This may cause some slight performance delays.

3. Restart the polling and IIS services.

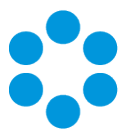

# **Configuring System Settings**

The **Settings** tab displays the session timeout and server date format for the system. To configure these settings, use the following procedure:

- 1. Access the **Properties** window, as described on page 23.
- 2. Select the **Settings** tab.

| Training                              | Properties X                 |  |  |  |
|---------------------------------------|------------------------------|--|--|--|
| General Database Licence Website Sett | ings Diagnostics Virus Check |  |  |  |
| Session Time Out                      | 120                          |  |  |  |
| Self Service Portal Session Time Out  | 120                          |  |  |  |
|                                       |                              |  |  |  |
| Server Date Format                    | dd/MM/www.HH:mm              |  |  |  |
| Sample                                | 16/01/2017 15:53             |  |  |  |
| Currency Symbol                       | £                            |  |  |  |
| Self Service Portal Security Cookie   |                              |  |  |  |
| Provide Fact Champion Set             |                              |  |  |  |
|                                       | Default Y                    |  |  |  |
| Report Font Name                      | Default                      |  |  |  |
|                                       |                              |  |  |  |
|                                       |                              |  |  |  |
|                                       |                              |  |  |  |
|                                       |                              |  |  |  |
|                                       | OK Cancel Apply              |  |  |  |

3. Complete the details.

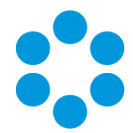

#### Session Time Out

The server holds an idle session open with each client browser. There is an idle time limit placed on each session before the connection times out. By default this is set to 120 minutes. There is no maximum time limit.

The system timeout applies to both named and concurrent analysts who are logged into the system and idle. Named analysts are included in system timeouts so that lost sessions don't get held open, leaving calls in a locked state.

You can disable the session time out by setting the time to zero. However, we do not recommend that you do so as this can lead to calls being left open for an extended period of time and may lead to performance issues.

You can specify a particular session timeout for license corrals, if you have configured these. This is done within the System Administration settings in vFire Core.

You must restart the polling and IIS services for changes to session time out to take effect.

Self Service Portal Session Time Out Specify a different time out (in minutes) if you want to set a different session timeout value for the Self Service Portal.

You must restart the polling and IIS services for changes to the session time out to take effect.

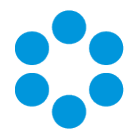

#### Server Date Within the application, vFire Core uses the date format that is set Format on the analysts' client machine. However, there also needs to be a default date format set for each particular system for underlying processes within the application, such as the email polling service and report scheduler, which are not attached to a particular client. Setting the date format in the Server Console sets how these processes use dates.

The default date format is dd/MM/yyyy HH:mm, as shown in the **Sample**. You can format the date and time as follows:

| dd   | day      |
|------|----------|
| ММ   | month    |
| уууу | year     |
| нн   | hour     |
| mm   | minutes  |
| tt   | AM or PM |

CurrencyType the symbol for the currency used by your vFire Core systemSymbol

Self ServiceSelect to enable a security check to prevent users from accessing<br/>another user's browser session. If this option is selected and a user<br/>attempts to access another session by copying the URL for that<br/>session to another browser, the following error message is<br/>displayed, "Invalid Security Cookie"

**Reporting Font**Select a character set from the drop-down list to use as the default**Character Set**character set in vFire Core Reports.

Report FontSelect a font from the drop-down list to use as the default in vFireNameCore Reports.

After changing the system properties, you must apply the settings by following these steps:

1. Select Apply and OK to close the system properties.

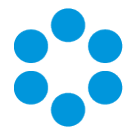

2. Exit the Server Console. A dialog box is displayed asking you if you want to save the vFire Core Server Console settings. Select **Yes** to save your settings and exit the Server Console.

On exiting the Server Console, the cache on the application server is automatically cleared and refreshed. This may cause some slight performance delays.

3. Restart the polling and IIS services.

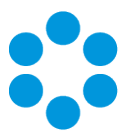

# **Configuring Diagnostics Settings**

The **Diagnostics** tab displays the system diagnostic settings. To configure these settings, use the following procedure:

- 1. Access the **Properties** window, as described on page 23.
- 2. Select the **Diagnostics** tab.

|         |             |             | Trai    | ning Pro | perties     |             | x     |
|---------|-------------|-------------|---------|----------|-------------|-------------|-------|
| General | Database    | Licence     | Website | Settings | Diagnostics | Virus Check |       |
| 🗌 Tra   | ace To Debu | g           |         |          |             |             |       |
|         | Trace A     | plication   |         |          |             |             |       |
|         | Trace Po    | olling      |         |          |             |             |       |
|         | Trace So    | erver Admir | 1       |          |             |             |       |
| 🗌 Qu    | ery Tracing |             |         | _        |             |             |       |
|         | Extract & ( | Clear       | Clear   | Irace    |             |             |       |
|         |             |             |         |          |             |             |       |
|         |             |             |         |          |             |             |       |
|         |             |             |         |          |             |             |       |
|         |             |             |         |          |             |             |       |
|         |             |             |         |          |             |             |       |
|         |             |             |         |          |             |             |       |
|         |             |             |         | [        | ОК          | Cancel      | Apply |

3. Complete the details.

**Trace to Debug** Select to enable diagnostics for this system

**Trace** Select to trace all the actions performed by analysts in vFire Core.

ApplicationIf selected, application trace information for this system will be<br/>sent to DBWin32 (or DBGView). If disabled, application trace<br/>information will not be recorded for this system.

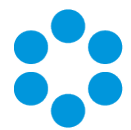

- **Trace Polling** Select to trace all the polling information for this system. If this option is selected, polling trace information for this system will be sent to DBWin32 (or DBGView). If it is disabled, polling trace information will not be recorded for this system.
- Trace ServerSelect to trace all the actions performed by a system administratorAdminon the vFire Core system through the Server Console
- Query Tracing Select to enable logging of every query run in the system. This includes details such as the analyst who ran the query, what query it was, how long it took to run, how many results returned and the SQL statement itself. This information is logged in a database table, referred to as the trace table.

Query Tracing also logs slow running queries as well as logging a warning to the Windows Events log and a row is added to the trace table.

4. Select **Extract & Clear** to extract all of the record queries into an XML file and place the file into the System/Diagnostics directory. Everything is then deleted from the trace table.

Extracting data from the table into XML format can be slow.

5. Select **Clear Trace** to delete everything from the trace table.

After changing the system properties, you must apply the settings by following these steps:

- 1. Select **Apply** and **OK** to close the system properties.
- 2. Exit the Server Console. A dialog box is displayed asking you if you want to save the vFire Core Server Console settings. Select **Yes** to save your settings and exit the Server Console.

On exiting the Server Console, the cache on the application server is automatically cleared and refreshed. This may cause some slight performance delays.

3. Restart the polling and IIS services.

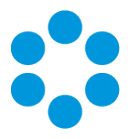

# **Configuring Virus Check Properties**

The **Virus Check** tab displays the virus checking properties for this system. vFire Core can interface with a third-party virus checking application in order to scan files uploaded to vFire Core.

If you have defined a virus checker in the Server Console, then whenever someone attempts to upload a file in vFire Core, the following steps occur.

- The file is copied into a temporary location.
- The virus checker application specified is run against the uploaded file.
- It is assumed that if it finds a virus, will remove any virus if it is capable of doing so, and will delete any file with an unknown or irremovable virus.
- If vFire Core finds the file in the temporary location, it will assume the file is clean.
- If vFire Core finds the file has been deleted from the temporary location, it will assume the file was infected.
- 1. Access the **Properties** window, as described on page 23.

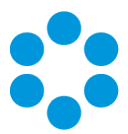

2. Select the Virus Check tab.

|          |              |         | Traii     | ning Pro   | perties       |                 | x      |
|----------|--------------|---------|-----------|------------|---------------|-----------------|--------|
| General  | Database     | Licence | Website   | Settings   | Diagnostics   | Virus Check     |        |
| 🗹 Enat   | bled         |         |           |            |               |                 |        |
| Applicat | ion / Script | File    | :\Program | Flles\Anti | virus\Endpoin | t Antivirus.exe | Browse |
| Commar   | nd Line Argu | ments   | -V        |            |               |                 |        |
|          |              |         |           |            |               |                 | Test   |
| Test     |              |         |           |            |               |                 |        |
|          |              |         |           | [          | ОК            | Cancel          | Apply  |

3. Complete the details.

| Enabled                    | Select to turn on virus checking and thus subsequently enable the other fields on this tab                                                                                                    |
|----------------------------|----------------------------------------------------------------------------------------------------|
| Application/Script<br>File | Select <b>Browse</b> to locate a virus checking application.<br>Use the <b>Open File</b> dialog box to locate an application file (such<br>as an .EXE or .BAT file) to use as your virus checker.                                                                                                    |
| Command Line<br>Arguments  | If you need to pass any parameters to the virus checking<br>application, type them into this field. Check the documentation<br>for your virus checker for more information on the required<br>command line parameters.<br>vFire Core will run the virus checker in the following way:<br>[Virus checker path] [target file] [command line parameters] |

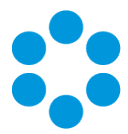

4. Select **Test** to test the virus checking functionality. The vFire Core Server Console will attempt to create the virus checking directory and run the application you have specified.

After changing the system properties, you must apply the settings by following these steps:

- 1. Select **Apply** and **OK** to close the system properties.
- 2. Exit the Server Console. A dialog box is displayed asking you if you want to save the vFire Core Server Console settings. Select **Yes** to save your settings and exit the Server Console.

On exiting the Server Console, the cache on the application server is automatically cleared and refreshed. This may cause some slight performance delays.

3. Restart the polling and IIS services.

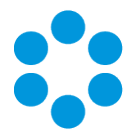

# Server Console System Tasks

A range of tasks can be performed within the Server Console. These can be accessed from the **Actions** pane to the right of the server console window. Tasks are grouped by functional area (that is, System Setup, Database Tasks, Reporting Setup, and so on).

|                    | 2                                                                                                | ServerConsole - [C                                        | onsole Root\Alemb                           | oa vFire\Training]                                                                                                    | _ <b>_</b> X                                                                                                    |
|--------------------|--------------------------------------------------------------------------------------------------|-----------------------------------------------------------|---------------------------------------------|----------------------------------------------------------------------------------------------------|----------------------------------------------------------------------------------------------------|
| 🛟 File Action View | v Favorites Window                                                                               | Help                                                      |                                             |                                                                                                    | _ 8 ×                                                                                                    |
| 🗢 🄿 🙍 🖬 👔          |                                                                                                  |                                                           |                                             |                                                                                                    |                                                                                                    |
| Console Root       | General<br>System Name<br>System Path<br>Default Self Service Port                               | CONSOLE<br>Training<br>C:\Program Files\Alem<br>al        |                                             | Actions       Training       System Setup       Copy Files       Parse Query Files       Run Custom PowerShell Scripts       Properties |                                                                                                    |
|                    | Database<br>DB System<br>DB Server<br>DB Name<br>DB Login ID<br>DB Schema Version                | SQL Server<br>.\<br>demo<br>sa<br>9.7.0.0                 | DB NT Auth<br>DB SSL<br>Encrypt In Registry | No<br>No<br>No                                                                                                    | Database Tasks Tun Custom SQL Script Set System Language Reporting Setup Update Reports Archiving Vorkflow                                                                                                    |
|                    | Server<br>Virtual Directory<br>MMA URL<br>Chat Virtual Directory<br>Settings<br>Session Time Out | /Training<br>http://PM-96-MARY/7<br>/Training/Chat<br>120 | Fraining/Core.aspx                          |                                                                                                    | View  New Window from Here  Concernent Processes  View  New Window from Here  Properties  Help  View  New Yindow from Here  View  New Yindow from Here  New Yindow from Here New Yindow from Here  New Yindow from Here New |

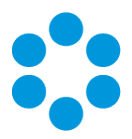

# System Setup Tasks

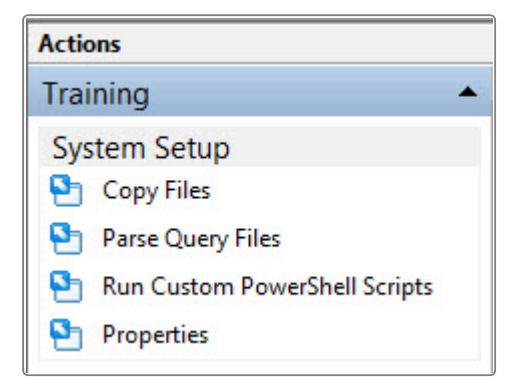

#### **Copying Files**

The Copy Files task enables you to create a system directory structure. It copies the files from the original directory to the new directory structure.

This task may overwrite customized files. You should only undertake this task following consultation with Alemba.

#### **Parsing Query Files**

The P

Parse Query Files

task parses a custom query file if you do the following:

- Create a custom query file
- Change config-queries.xml
- Change an existing custom query file

You must run this command to parse the updated query file. This process will create a parsed .SQP file in the queries folder for that vFire Core system (this is a binary file and cannot be read or edited in a text editor).

This task:

- Identifies the query files and the order in which they are used by the system;
- Fetches information about the database schema to enforce correct parameter lengths in the queries;
- Writes the queries into a format that is quick to read by the application.

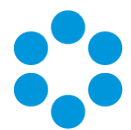

You should parse the query files after any change to a query file, config-queries.xml, or the database schema.

#### Running Custom PowerShell Scripts

You can use this option to manually run the PowerShell scripts required to use the Alemba API. When you select the option, the script will be automatically selected and you simply need to run it.

#### **Configuring System Properties**

The **Properties** task displays the System Properties for your vFire Core system; where you can specify a new system name, path, or configure your database connection.

For more information on configuring the system properties, see **Configuring Your** System on page 23.

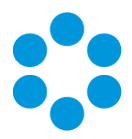

## Database Tasks

| Database Tasks |                            |  |  |  |
|----------------|----------------------------|--|--|--|
| 9              | Run Custom SQL Script      |  |  |  |
| 9              | Update Database Statistics |  |  |  |
| 9              | Set System Language        |  |  |  |

#### Upgrading the vFire Core Database

The **Patch Database** task updates a database from a previous version of vFire Core. The database schema and default data is brought up to date with the latest version of vFire Core. (This only appears if your database details need upgrading.)

#### Running a Custom SQL Script

The **Run Custom SQL Script** task allows you to run a specified custom upgrade script on a system.

Like the custom query files (which follow the naming convention QUERIES-\*.SQL), it is possible to have a custom database upgrade script that can add new tables, indices, stored procedures, triggers and rows to a database, as well as override and replace existing ones.

To run custom upgrade scripts, follow these steps:

- 1. Define all custom procedures, triggers etc. by adding them to a file called CUSTOM\_ UPDATE.SCP.
- 2. After saving your custom script file in the config directory, select **Run Custom SQL Script** from the **Actions** pane.
- 3. The **File Open** dialog box in the system's config directory is displayed, with a file selected called CUSTOM\_UPDATE.SCP.

You can select any file with a .SCP extension, and as of 9.2.1 .XML extension, from any source, though it is recommended you use the default file. The Server Console will then run the script much like it runs the Update script.

This file is not removed when the system is upgraded.

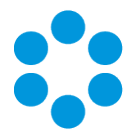

#### Updating the Database Statistics (Oracle only)

Select the Update Database Statistics task to upgrade the database statistics, which will optimize the performance of the database.

## **Reporting Setup Tasks**

#### **Updating Reports**

The Update Reports task under Reporting Setup refreshes all reports with the base version of a report.

| Update Reports   |
|------------------|
| Importing Report |
|                  |
|                  |

If a report has been altered, the changes will be overwritten with the base version of the report when this option is run. Any new reports created are not overwritten. For more information on creating reports, based on existing reports, see the **Report Designer Guide**.

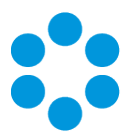

## Archiving

Archiving moves call detail and call history data out of the Call Logging and Call History tables to Archive tables, providing the advantages of increasing speed and improving performance by reducing the size of the Call Logging and Call History tables. When an Analyst is performing a call search, they can check the Archived option to search against calls in the archived table.

Other data linked to the archived calls, and the link data itself is deleted, freeing up space and reducing the size of the database.

When a call is archived, the following happens:

- All items within the CL\_CALL\_LOGGING database table which holds the Call Details are moved to the table ARCHIVE\_CALL\_LOGGING.
- All items within the CL\_PROBLEM\_HISTORY database table which holds the Call History are moved to the table ARCHIVE\_PROBLEM\_HISTORY.
- Any calls and knowledge entries linked to the archived call are unlinked.
- All other items linked to the archived call are deleted.
- Links to archived calls are removed from non-archived entities.

### Before you start

It is recommended that you perform archiving outside of peak hours for database usage, as it is quite a resource-intensive task (especially for a large database). Furthermore, if Analysts are taking action on a call during the archive process, an error may be generated through the archiving process. If you do receive an error during the archiving process, you should perform the archive again.

Note that once calls have been archived, they cannot be moved back to the standard tables (unless this is done manually through SQL commands).

1. Select the Archiving option beneath the **Reporting Setup** group.

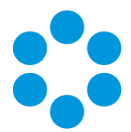

2. From the pop-up menu, select **Archive Calls...** The Archive Wizard window is displayed.

| :():                         | Archive Wizard    | ×             |
|------------------------------|-------------------|---------------|
| Archive Calls Actioned Until | 13/06/2016        |               |
| Include Experience Base C    | Calls             |               |
|                              |                   |               |
|                              |                   |               |
|                              |                   |               |
|                              |                   |               |
|                              |                   |               |
|                              |                   |               |
|                              |                   |               |
|                              |                   |               |
|                              |                   |               |
|                              | < Previous Next > | Finish Cancel |

3. Complete the details.

| Archive Calls<br>Actioned Until | Select an end date for closed calls that you want to archive. All closed calls prior to this date will be archived. The actual date used by the archiving process is <b>Time Last Actioned</b> . |
|---------------------------------|----------------------------------------------------------------------------------------------------|
| Include<br>Experience           | Select to also archive calls that have been selected for the Experience Base.                                                                                                    |
| Base Calls                      | This option is unselected by default, since it is assumed that<br>administrators would want to keep Experience Base calls<br>separate from the archiving process.                                |

- 4. Select Next. The archiving process will start. This may take a few minutes.
- 5. After the archiving is complete, the **Archive Calls** window confirms the success or failure of the archive process. To view the log file of the results, select **View Log File**.
- 6. Select Finish to close the Archive Calls window.

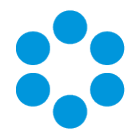

If you receive an error during the archiving process, you should perform the archive again.

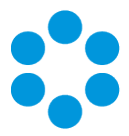

# Workflow Tasks

You can export workflow templates within vFire Core out of a system and into another system. This is particularity useful for transferring workflow templates from a test system to a production system, or when best practice templates have been provided by Alemba.

When importing workflow templates, Alemba strongly recommends that the source and target vFire Core systems have the same configuration settings. This is especially

important when importing workflow templates that are partitioned. To ensure the templates are ported to the correct partition, the systems must have the same partition settings configured within System Administration in the main application.

There is more information about Service Workflow Template Portability in the **Workflow Template Portability Guide**.

## View Tasks

You can change the display of information in the Server Console by selecting the relevant option (that is, Add/Remove Columns, Large Icons, Small Icons, List, Detail, or Customize) from the **View** menu on the **Actions** pane.

## Other Tasks

Systems can also be deleted, renamed and refreshed by selecting the relevant option, (that is **Delete**, **Rename**, **Refresh**) on the **Actions** pane.

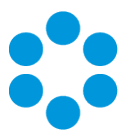

# **Further Information**

## **Product Information and Online Support**

For information about Alemba products, licensing and services, visit www.alemba.com.

For release notes and software updates, go to www.alemba.help.

Up-to-date product documentation, training materials and videos can be found at www.alemba.help/help.

🏷 You may need to register to access some of these details.

## **Technical Support**

For technical support, please visit: **www.alemba.com** and select the **vfire support** link. You will need to log in to the alemba self service portal to contact the Alemba Service Desk.

## **Comments and Feedback**

If you have any comments or feedback on this documentation, submit it to info@alembagroup.com.

Version 1.5 © Alemba 2017